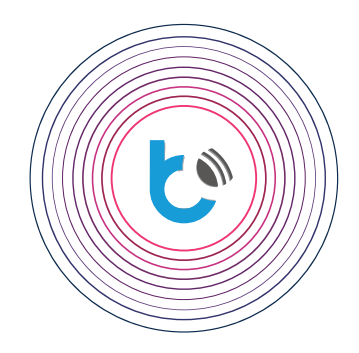

## schnellstartanleitung

Google Home

app Google Home

app Google Home

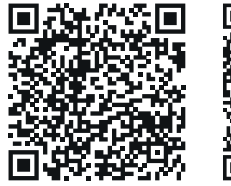

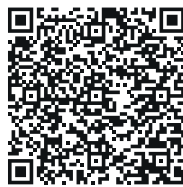

| INHALTSVERZEICHNIS                             |        |
|------------------------------------------------|--------|
| Anforderungen f ür die Nutzung von Google Home | S. 2   |
| Installation der Google Home-App               | S. 2   |
| Konfiguration von Google Home                  | S. 2-4 |

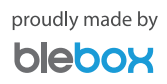

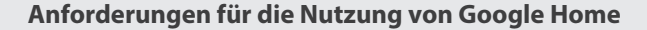

## Bevor Sie mit der Konfiguration von Google Home beginnen, stellen Sie sicher, dass:

- die Steuermodule richtig konfiguriert sind und man diese steuern kann,
- bei den Steuermodulen die Option "Fernzugriff" eingeschaltet ist,
- die Steuermodule der eingeloggten wBox-App hinzugefügt sind,
- Ihr WLAN-Heimnetzwerk eine stabile Internetverbindung hat.

ک

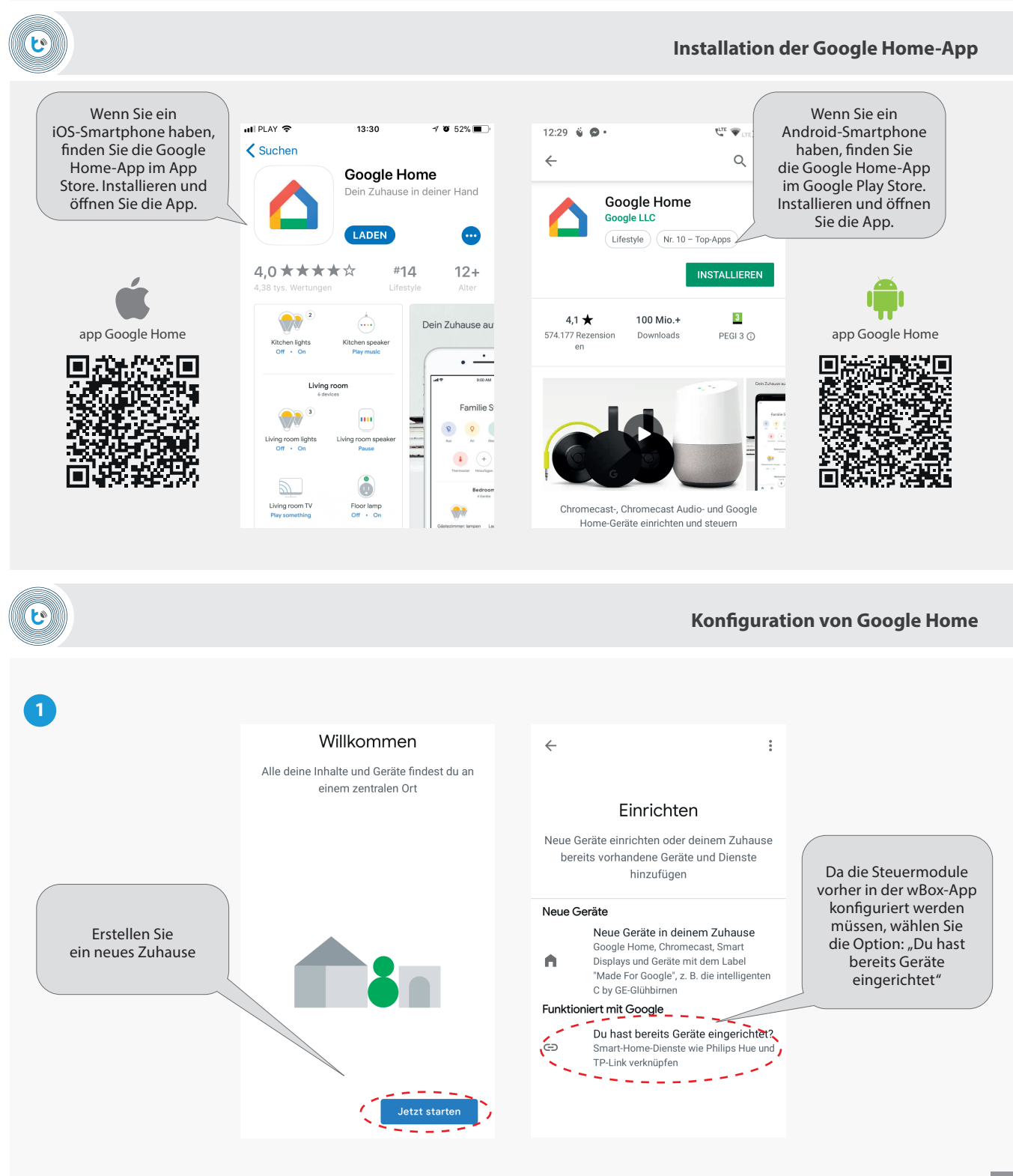

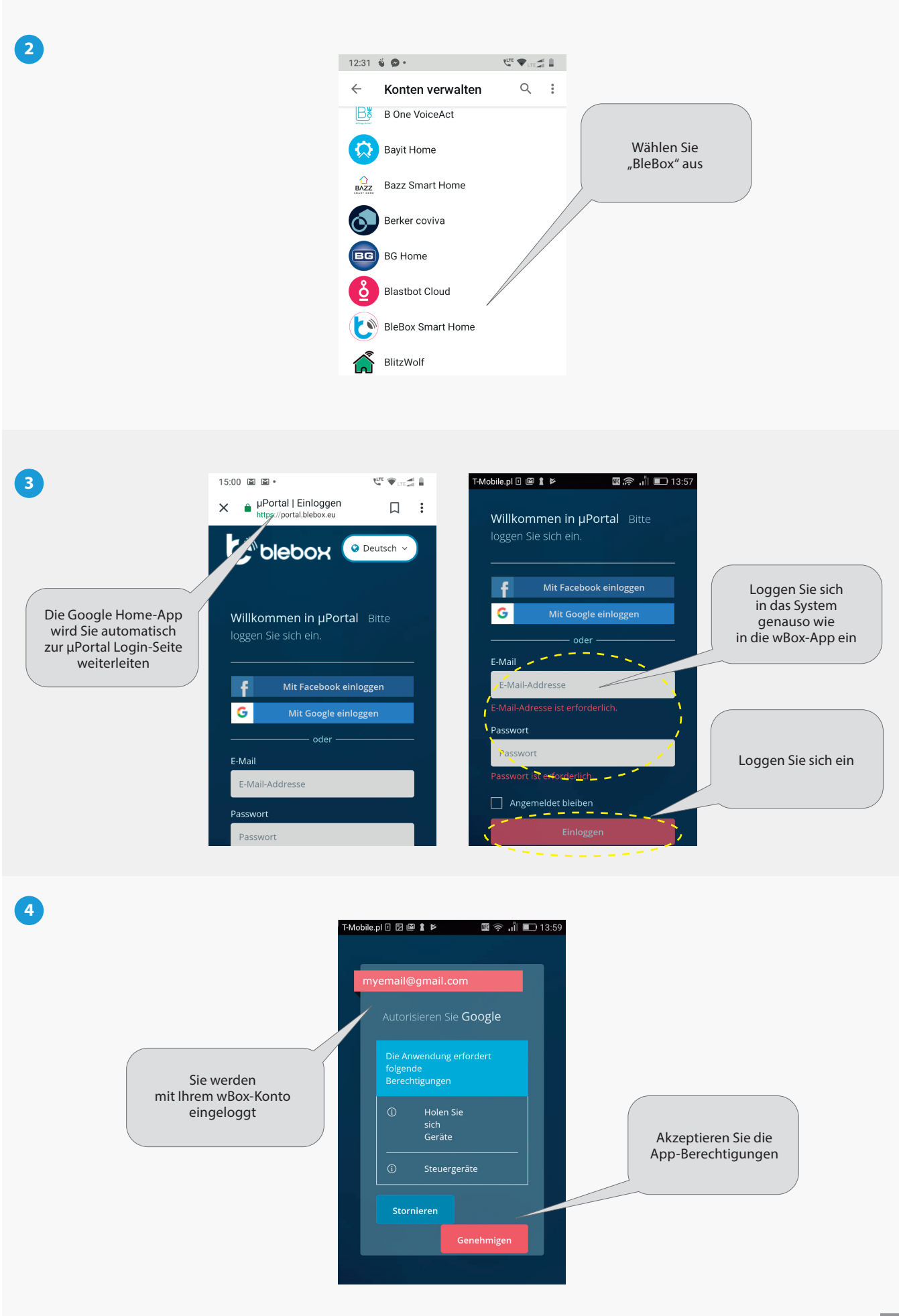

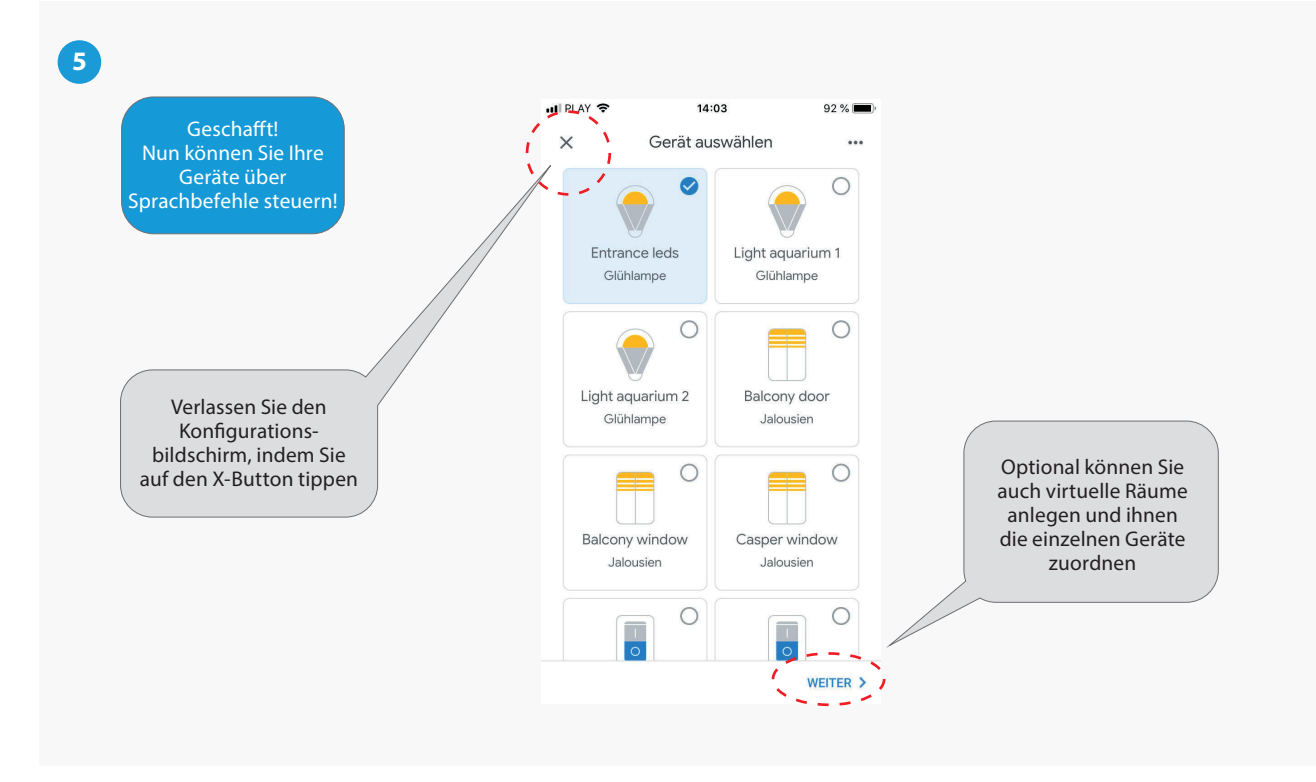

Für weitere Informationen besuchen Sie unsere Webseite

## www.blebox.eu

oder schicken Sie uns eine E-Mail an: info@blebox.eu

Unser technischer Support ist unter support@blebox.eu verfügbar.